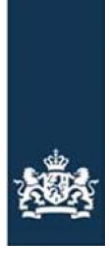

Rijksdienst voor Ondernemend Nederland

# **Netherlands Patents Office**

## **User Manual MyPage 2FA Login**

Version: 1.0 Date: January 2025

## Introduction

This User Manual will guide an existing user through the changed login procedure, setting a password.

It is important for existing users to follow the correct order or the current data might not be accessible anymore.

<u>Secondly</u> it shows how to set up and use 2 Factor Authentication (2FA) replacing SmartCards/Digital Certificates.

Should you have any questions or need assistance, please contact the Netherlands Patents Office team: <u>MyPage@rvo.nl</u>.

## **Table of Contents**

| 1 | First Logir | n to MyPage for an Existing User        | . 2 |
|---|-------------|-----------------------------------------|-----|
| 2 | How to lo   | pgin after setting up your password     | . 3 |
|   | 2.1.1       | EPO SmartCard or DigiCert option        | . 3 |
|   | 2.1.2       | Username/Password option                | . 3 |
| 3 | How to se   | et up the 2 Factor Authentication (2FA) | . 5 |

## 1 First Login to MyPage for an Existing User

1. The user accesses MyPage on the Web browser: <u>iam.mijnoctrooi.mypage.rvo.nl</u>

#### 2. The user MUST click on the 'EPO SmartCard or DigiCert' button.

(Smartcard/digicert is connected.)

**Note**: <u>This is the only option</u> that a migrated user must follow when they login for their first after the maintenance (of 18/01/2025).

| <br>Rijksdienst voor Ondernemend<br>Nederland |   |
|-----------------------------------------------|---|
| Login with:                                   |   |
| EPO SmartCard or DigiCert                     |   |
| Username/Password                             | - |
|                                               |   |
| (OC)NL Administrator Login                    |   |

- 3. The user selects their EPO SmartCard (or DigiCert) from the drop-down list.
- 4. The user shall set their password and click the 'Submit' button.

|          | Rijksdienst voor Ondernemend<br>Nederland      |        |
|----------|------------------------------------------------|--------|
|          | Update password                                |        |
| 🛆 You ne | ed to change your password to activate your ac | count. |
|          |                                                |        |
|          |                                                |        |
|          | Sign out from other devices                    |        |
|          | Submit                                         |        |

5. The user has successfully logged in to MyPage.

|                  |           |              |               |                         | Logged in as: no name   Logout            |
|------------------|-----------|--------------|---------------|-------------------------|-------------------------------------------|
|                  |           |              |               | 1<br>1<br>1             | Rijksdienst voor Ondernemend<br>Nederland |
| Current Accounts | Portfolio | Pending Fees | Bulk Payments | Received Correspondence | User Management                           |
| Welcome to MyPa  | ge!       |              |               |                         |                                           |

#### **IMPORTANT:**

Please remember your email as you will need to provide it to login with username and password. To verify that you have the correct email address, click on your name on top of the page, and select the MyPage Account Details Tab.

|                                                        |                                     | Legged in as: no name   Logout   About MyPage   Help   Contact   en nt   A A |
|--------------------------------------------------------|-------------------------------------|------------------------------------------------------------------------------|
|                                                        |                                     | Rijkalienst voor Ondernemend<br>Nederland                                    |
| Current Accounts Portfolio Pending Fees                | Bulk Payments Received Corresponden | ce User Management                                                           |
| User Personal Information MyPage Acc                   | ount Details                        |                                                                              |
| Username:                                              | mata 🔡                              |                                                                              |
| Email                                                  | user@mail.com                       |                                                                              |
| Receive Email Reminders:                               | 🖲 Yes 🔿 No                          |                                                                              |
| Daily notification for new received<br>correspondence: | 🔿 Yes 🏾 No                          |                                                                              |
| Certificate type:                                      | Offer 8                             |                                                                              |
| Certificate Serial Number:                             | ar 🔒                                |                                                                              |
|                                                        |                                     | Undate Certificate/Smartcant Save Carcel                                     |

## 2 How to login after setting up your password

Once the user has set up a password on their *first* login (See: First Login to MyPage for an Existing User), they will be able to login either with the two existing login methods i.e. "EPO Smartcard or DigiCert" or with the new "Username/Password" (2FA) method as described below.

### 2.1.1 "EPO SmartCard or DigiCert" option

- 1. The user accesses MyPage on the Web browser: <u>iam.mijnoctrooi.mypage.rvo.nl</u>
- 2. The user clicks on the 'EPO SmartCard or DigiCert' button.

| <br>Rijksdienst voor Ondernemend<br>Nederland |       |
|-----------------------------------------------|-------|
| Login with:                                   |       |
| EPO SmartCard or DigiCert                     | ]←─── |
| Username/Password                             | -     |

- 3. The user selects their EPO SmartCard (or DigiCert) from the drop-down list.
- 4. The user has successfully logged in to MyPage.

|                  |           |              |               |                         | Logged in as: no name   Logout            |
|------------------|-----------|--------------|---------------|-------------------------|-------------------------------------------|
|                  |           |              |               | 1                       | Rijksdienst voor Ondernemend<br>Nederland |
| Current Accounts | Portfolio | Pending Fees | Bulk Payments | Received Correspondence | User Management                           |
| Welcome to MyPa  | ge!       |              |               |                         |                                           |

## 2.1.2 "Username/Password" option (2FA)

- 1. The user accesses MyPage on the Web browser: <u>iam.mijnoctrooi.mypage.rvo.nl</u>
- 2. The user clicks on the 'Username/Password' button.

| Rijkadienst<br>Nederland | voor Ondernemend |
|--------------------------|------------------|
| Login with:              |                  |
| EPO SmartC               | ard or DigiCert  |
| Username                 | /Password        |

3. The user fills in the username (which is your email address registered in MyPage) and password (that was setup on <u>First Login to MyPage for an Existing User</u>) and clicks on the 'Sign in with username' button.

| 邀                 | Rijksdienst voor Ondernemend<br>Nederland |
|-------------------|-------------------------------------------|
| Sign in to your a | account                                   |
| User@mail.com     |                                           |
|                   |                                           |
| Sign i            | n with username                           |
| New user? Reg     | ister                                     |

4. The user fills in the 6-digit code from the authentication app (if 2FA has been configured – See: <u>3 How to set up the 2 Factor Authentication (2FA)</u>) and clicks the "Sign in" button.

| Rijksdienst voor o<br>Nederland                   | Ondernemend |
|---------------------------------------------------|-------------|
| Username: testingaccou<br>One-time code<br>060120 | Int         |
| Sign In                                           | ←           |
| Back                                              |             |

5. The user has successfully logged in to MyPage.

|                  |           |              |               |                         | Logged in as: no name   Logout            |
|------------------|-----------|--------------|---------------|-------------------------|-------------------------------------------|
|                  |           |              |               | Ś                       | Rijksdienst voor Ondernemend<br>Nederland |
| Current Accounts | Portfolio | Pending Fees | Bulk Payments | Received Correspondence | User Management                           |
| Welcome to MyPa  | ige!      |              |               |                         |                                           |

## **3** How to set up the 2 Factor Authentication (2FA)

 The very first time that the user will choose to login with 'username/password' (See: 2.1.2 "Username/Password" Option), the user will fill in their username and password and click on

'Sign in with username'.

- 2. The system will display the following page, prompting the user to :
  - 1. Download one of the authentication applications on your smartphone.
  - 2. Scan the QR code to set up their 2-Factor authentication.
  - 3. Enter the 6-digit code provided by the application.

|                                                                                                    |                                     | tijksdienst voor Ondernemend<br>Vederland                       |                                |
|----------------------------------------------------------------------------------------------------|-------------------------------------|-----------------------------------------------------------------|--------------------------------|
| Mobile Authenticator Setup                                                                                                    | c                                   |                                                                 |                                |
| You need to set up Mo<br>1. Install one of the follow<br>FreeOTP<br>Google Authenticator<br>Microsoft Authenticator                                                                                                    | bile Authent<br>wing applicat<br>or | <mark>icator to activate your ac</mark><br>ions on your mobile: | count.                         |
| <ol> <li>Open the application a</li> <li>Open the application a</li> <li>Open the applicat</li></ol> | ind scan the                        | barcode:<br>by the application and cli                          | ck Submit to finish the setup. |
| Provide a Device Name<br>One-time code *                                                                                                    | a to help you                       | manage your OTP devic                                           | es.                            |
| Device Name                                                                                                    |                                     |                                                                 |                                |

- 3. The user has installed one of the recommended applications to their smartphone.
  - Google Authenticator
  - Microsoft Authenticator
  - FreeOTP Authenticator

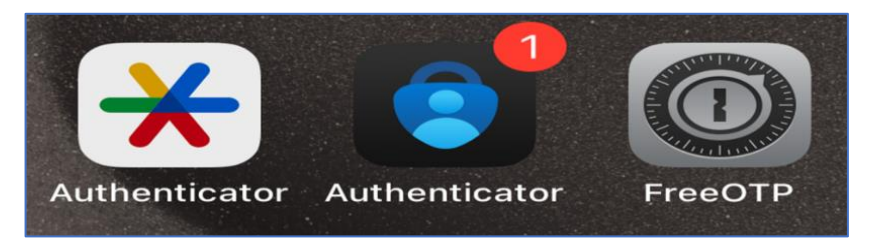

4. The user opens the app. (Example is based on Google Authenticator.)

5. The user clicks the "+" button and selects the "Scan a QR code" button.

| ≡ Google Authenticator 🗠 M                                          | ≡ Google Authenticator 🖉 М                                          |
|---------------------------------------------------------------------|---------------------------------------------------------------------|
| 4                                                                   | 5                                                                   |
| Looks like there aren't any Google Authenticator codes<br>here yet. | Looks like there aren't any Google Authenticator codes<br>here yet. |
| Add a code                                                          | Add a code                                                          |
| Change account                                                      | Change account                                                      |
|                                                                     | Enter a setup key 📼                                                 |
|                                                                     | Scan a QR code 💿                                                    |
| +                                                                   | +                                                                   |
|                                                                     |                                                                     |

- 6. The user scans the QR code they see on the screen.
- 7. The user enters the 6-digit code that he sees on the authentication application installed on his smartphone in the One-time code field.

| Google Authenticator   | ۵ 🔕 | Nijodinus voor Ondernemend<br>Nederland                                                                                                    |
|------------------------|-----|----------------------------------------------------------------------------------------------------|
| Search                 |     | Mobile Authenticator Setup<br>(a) You need to set up Mobile Authenticator to activate your account.<br>T, Install one of the following applications on your mobile:                                        |
| MyPage: testingaccount |     | FreeOTP<br>Google Authenticator<br>Microsoft Authenticator                                                                                                    |
| 793 249                |     |                                                                                                    |
|                        | _   | Unable to scan?<br>3. Enter the one-time code provided by the application and click Submit to finish the setup.<br>Provide a Device Name to help you manage your OTP devices.<br>One-time code =<br>793249 |
|                        | +   | Device Name           Sign out from other devices                                                                                                    |
|                        | _   | Submit                                                                                                    |

- 8. The user clicks the 'Submit' button.
- 9. The user has successfully logged in to MyPage.

|                  |           |              |               |                         | Logged in as: no name   Logout            |
|------------------|-----------|--------------|---------------|-------------------------|-------------------------------------------|
|                  |           |              |               | 透                       | Rijksdienst voor Ondernemend<br>Nederland |
| Current Accounts | Portfolio | Pending Fees | Bulk Payments | Received Correspondence | User Management                           |
| Welcome to MyPa  | ge!       |              |               |                         |                                           |